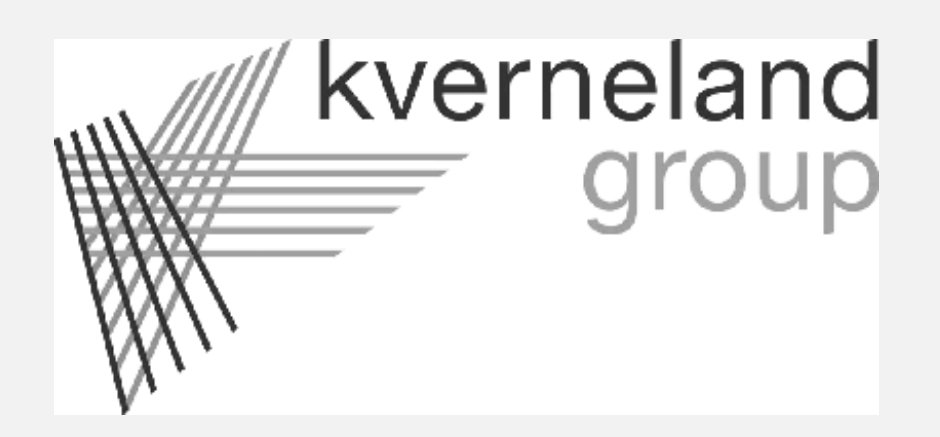

# **TMRscale 403**

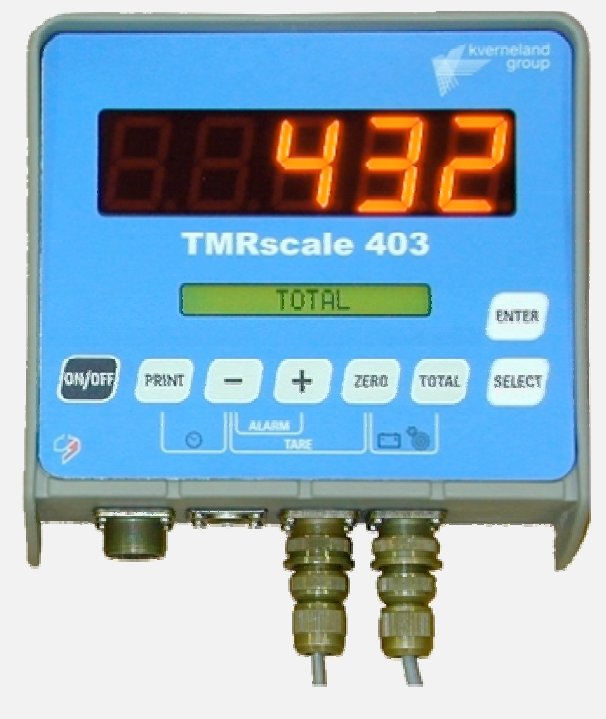

## **User Guide**

**REV. A.0** 

23/07/2004

GB

### INDEX

| INDEX                           | 21                                                            |          |
|---------------------------------|---------------------------------------------------------------|----------|
| 1 G                             | ENERAL INFORMATION                                            | 24       |
| 1.1                             | SAFETY STANDARDS                                              | 24       |
| 1.2                             | IMPORTANT SAFETY RULES                                        | 25       |
| 1.3                             |                                                               | 26       |
| 2 TE                            | ECHNICAL DATA                                                 | 27       |
| 3 C                             | ONNECTIONS DIAGRAM                                            | 28       |
| 4 M                             |                                                               | 29       |
| 5 SI                            | JPPLEMENTARY FUNCTIONS                                        | 30       |
| 6 PF                            | ROGRAMMING RECIPES                                            | 31       |
| 7 E)                            |                                                               | 32       |
| 8 SI                            | ETTING OF THE PARAMETERS                                      | 33       |
| 8.1                             | ACCESSING THE PASSWORD MENU                                   | 33       |
| 8.2                             | SETTING OF THE PASSWORD                                       | 33       |
| 8.3                             | TO GET OUT OF THE PASSWORD MENU                               | 33       |
| 8.4                             | BASES PARAMETERS – Password 19 –                              | 34       |
| 8.5                             | PREDEFINED CALIBRATION – Password 23 – "- FCAL -"             | 35       |
| 8.6                             | CALIBRATION WITH SIMULATOR – Password 45 – "- CAL -"          | 36       |
| 8.7                             | WEIGHT MODIFICATION ( -10% to +10% ) – Password 67 – "- CPC-" | 37       |
| 8.8                             | SETTING OF THE LIIMIT WEIGHT – Password 99 – "- OF -"         | 37       |
| 9 O                             | PTIONAL ACCESSORIES                                           | 38       |
| 9.1                             | PRINTER                                                       | 38       |
| 9.2                             | DISPLAY REMOTE                                                | 38       |
| 10 SE                           | EARCH FOR FAULTS                                              | 39       |
| 10.1                            | HOW TO FIND OUT THE DAMAGED COMPONENTS                        | 39       |
| 10<br>10                        | 0.1.1 Check the working of the indicator                      | 39<br>39 |
| 10                              | 0.1.3 Check the LOAD CELLS and SENSOR CABLES                  | 40       |
| 10.2 SOME PARTICULAR SITUATIONS |                                                               |          |
| 11 W                            | ARRANTY                                                       | 42       |

### **1 GENERAL INFORMATION**

#### SAFETY STANDARDS 1.1

The Commission of the European Community requires that every electronic device must be furnished with the CE mark, as a guarantee of its presumed conformity to the requirements imposed by the applicable Community Directives.

Dinamica Generale s.r.l Via Mondadori c.m. 46025, Poggio Rusco (MN) Italy

Tel. ++39 - 0386 - 52134 Fax. ++39 - 0386 - 51523 E-mail: info@dinamicagenerale.com

### **CERTIFICATO DI CONFORMITÀ** Certificate of conformity

n. 001/01

SI DICHIARA CHE IL PRODOTTO: We declare that the product:

| MODELLO:     | TMR Scale 403                |
|--------------|------------------------------|
| Model:       |                              |
| DESCRIZIONE: | Sistema di pesatura semplice |
| Description: | Simple weight system         |

RISPONDE AI REQUISITI DELLE NORME DI CONFORMITA ARMONIZZATE RICHIESTE DALLA DIRETTIVA 89/336.

is made in conformity with the following directives and standards required by 89/336.

Norma di base: EN 50081-1

EN 55014 EN 55022 EN 60555-2 EN 60555-3

NORMATIVA STANDARD PER LE EMISSIONI ELETTROMAGNETICHE. EMC generic standard for emission.

> Norma di base: EN 50082-1 IEC 801-2 IEC 801-3

IEC 801-4

NORMATIVA STANDARD PER L'IMMUNITA' ELETTROMAGNETICA. EMC generic standard for immunity.

POGGIO RUSCO,

08/01/2001

Questo documento è di proprietà esclusiva Dinamica Generale s.r.l E' vietata la riproduzione, anche parziale.

If the device described in this manual is not installed and used in strict conformity with the instructions described below, it may function improperly and cause the improper functioning of other nearby or connected devices.

The Directives also require that before this device can be released on the market it must be indelibly and visibly marked, in an easily readable form, with its maximum capacity in both kilograms and tons.

The product identification label with the real Maximum Capacity of the entire weighing system is located on the left side of the machine; the value for the Maximum Capacity is the lesser of those of the instrument, the sensors and the mechanical structure of the carriage.

Any unauthorised modifications or interventions performed on the equipment could void its conformity with the Directives and render its use prohibited.

The equipment has been tested and found in conformity with the Directives under test conditions that anticipate the use of shielded cables and accessories conforming to the requirements of the Directives.

Therefore, conformity with the Directives is guaranteed only if original spare parts and accessories are used. If, on the other hand, non-original accessories are used, consult the *Customer Technical Support Department* for additional information.

#### 1.2 IMPORTANT SAFETY RULES

Before connecting the device to electric power, read the following Safety Rules, to protect yourself and the equipment from possibly serious damage.

It is recommended that you take the actions listed below before proceeding to use the equipment:

- Carefully read all the documentation included with the equipment.
- Obey all of the instructions and precautions relative to the equipment.

Immediately disconnect the Power Cable and Alarm in the following cases:

- If the connection cables or connectors are worn or damaged.
- If liquid is present, even in the form of condensation, inside the equipment.
- If the equipment housing displays damage or breakage.
- If you believe that the equipment is in need of maintenance or repair.
- Before opening the equipment housing.
- Before performing any type of maintenance operation.

Attention: electrical equipment can be dangerous if used in an improper manner. The functioning of the equipment and all of the parts that comprise the Weighing System must always occur under the strict supervision of an adult. Do not permit children to have access to the internal parts of any electrical equipment and prevent them from handling cables of any type.

Attention: before cleaning the mixer wagon with jets of water under high pressure, protect the equipment from possible water ingress. In addition, take great care not to subject the indicator, load cells, junction box, audible alarm, cables or any other option to any direct jets of water.

Attention: before performing any welding operations on the mixer wagon, always disconnect the connection cables. Check that there are no sensor connector cables in the area to be welded. To avoid welding current passing through the sensors, it is necessary to "short-circuit" the sensor body with a cable of adequate diameter, in addition to positioning the earth clamp as close as possible to the welding point. Contact the *Customer Technical Support Department* for additional information. *Important*: If the equipment presents a problem that is not dealt with in the documentation provided, contact the *Customer Technical Support Department*. Interventions by unauthorized persons will invalidate the Warranty Conditions. Contact the *Customer Technical Support Department*.

#### **1.3 MAINTENANCE**

Weighing Systems for mixer wagons do not require any special maintenance operations.

To prevent operational problems or breakdowns, it is nevertheless recommended that you periodically perform the following checks:

• Verify the perfect operation of the electrical system external to the equipment, checking, in addition, that there is no humidity or corrosion at the connection points.

Remember that in places where food is handled, there are often small rodents that attack the cables in places that are not very accessible.

- Verify that the voltage of the electrical power to the equipment is within the following values: 11-18 volts.
- Verify that the sensors are not scratched; the presence of any rust on the external surface of the sensors will not affect its proper functioning.
- Pay special attention to the presence of any cracks in the sealant, in as much as this could cause ingress of humidity.
- Verify, by loading the mixer wagon with a known weight (min. 500 kg), that the weight displayed on the device corresponds to the weight loaded.
- Verify the tightness of all the fixings on the parts that relate to the Weighing System.

Attention: before cleaning the mixer wagon with jets of water under high pressure, protect the equipment from possible ingress of water. In addition, take great care not to subject the indicator, load cell, junction box, audible alarm, cables or any options to direct jets of water.

*Attention*: if the equipment needs to be cleaned, use a soft, damp, lint-free cloth. Never use sprays, solvents, abrasives, or sharp or pointed objects that could damage the indicator.

*Attention*: any unauthorized modifications or interventions made to the equipment could void its conformity to the Directives and render its use prohibited.

# ENGLISH

### **2 TECHNICAL DATA**

| Range (f.s.):          | 0 - 19.999 kg                                                                                          |
|------------------------|----------------------------------------------------------------------------------------------------|
| Resolution:            | 1 - 2 - 5 -10 kg                                                                                       |
| Precision:             | < +/- 0,015 % f.s.                                                                                     |
| Operating temperature: | - 20 °C / + 60 °C                                                                                      |
| Input voltage:         | 9 – 18 Vd.c.<br>("LOW BATTERY" alarm < 9,0 V d.c.)                                                     |
| Dimensions (mm):       | 220 x 200 x 100                                                                                        |
| Weight (gr):           | 2000                                                                                                   |
| Case:                  | IP65 protection<br>Polyamide (PA) 30% fibre glass, noise shielded                                      |
| Display:               | 5 digit high efficiency red LED diodes 40 mm high<br>16 LCD alpha-numeric types 10 mm high black light |
| Visibility display:    | > 15 m                                                                                                 |
| Recipes:               | 10                                                                                                    |
| Components:            | 12                                                                                                    |

### The indicator is characterised in the following way:

| Display:                     | <ul> <li>Large red LED: to display the weight</li> <li>Smaller LCD: to display the messages</li> </ul>   |
|------------------------------|----------------------------------------------------------------------------------------------------|
| ENTER – SELECT:              | The keys utilised for selection, programming and execution of loading recipes and unloading programming. |
| <b>BLOCK – ZERO – TOTAL:</b> | Operating keys.                                                                                          |
| ON / OFF:                    | ON and OFF switch.                                                                                       |

### **3 CONNECTIONS DIAGRAM**

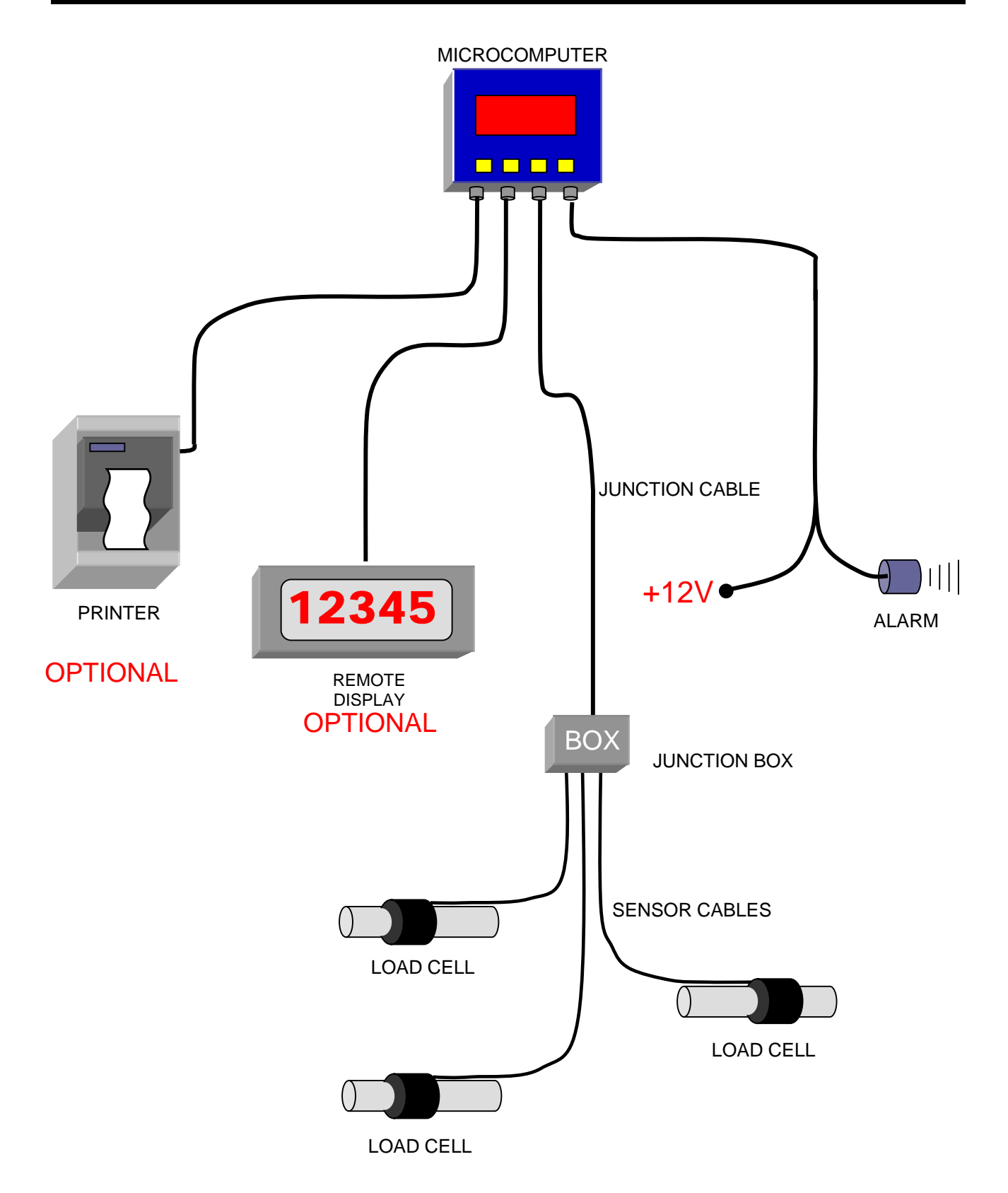

### 4 MICROCOMPUTER USE

### 1) START UP

Turn the microcomputer ON using the key X X X X ( a value of weight ).

### 2) ZERO BALANCE THE SCALE / SET TARE

Before loading a new mix, zero balance the scale/set tare by pressing at the same time the keys MINUS and ZERO until the message -TA- followed by the message -END- is displayed. The total reading will then be 0.

### 3) PROGRESSIVE WEIGHING

Now you are ready for the progressive weighing (when loading the material the displayed value increases, when unloading the material the displayed value decreases).

OFF

wait Rev. xxx. then

#### PARTIAL ZERO 4)

To weigh individual components during loading - zero balance the scale (point 2), load the first component, when weight is achieved, press ZERO, -PA- appears followed by 0 accompanied by three dots between the digits | . .0. to indicate that you are in partial zero mode, weight of the first component is stored in memory and the display shows 0 in readiness for the next component. Repeat as required, after adding the final component press TOTAL, -tot- appears followed by the total gross weight of all components in the wagon (and the three red dots disappear to indicate you are no longer in partial zero mode ).

#### 5) LOADING WITH ALARM

- a) Turn ON the microcomputer as indicated in point 1) and 2).
- b) Press at the same time the keys PLUS and MINUS.
- c) When the display shows ... -ALARM- ... leave the key.
- After displaying... 0 ... set the weight by pressing the PLUS and MINUS buttons individually. d)
- **ZERO** e) Confirm the set weight by pressing the key ... ... before loading (the weight to be loaded is underlined by 3 flashing dots). When 85% load is reached an intermittent alarm will start to sound and then sounds continuously at 100%
- f) After 5 seconds the microcomputer automatically goes to the total weight.
- q) Repeat the same procedure for each item to be loaded starting from point b).

### 6) UNLOADING WITH ALARM

Follow the same procedure indicated in point LOADING WITH ALARM 4.b) The microcomputer automatically recognises the unloading phase.

NOTE 1: if an alarm weight has already been set and the weight change during a movement, it is possible to re-set it by pressing these keys in sequence:

> TOTAL first

7ERO and then

therefore

ZERO

TAD

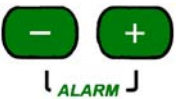

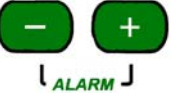

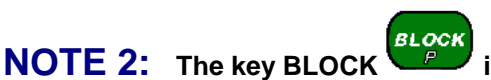

### **5 SUPPLEMENTARY FUNCTIONS**

### 1) TOTAL

This key allows to pass to the progressive weighing at any time (it displays the total weight inside the wagon) since the last tare operation performed on the scale.

### 2) BATTERY CONTROL

Press both the ZERO and TOTAL keys the battery voltage is displayed. (minimum 10v DC.)

### 3) TIME and DATE

#### **DISPLAYING / VISUALISATION**

Press both the PRINT and MINUS keys the time and the date is displayed.

#### PROGRAMMING

| At turn ON the microcomputer, wait                                                             |
|------------------------------------------------------------------------------------------------|
| them pressed for at least 7 seconds).                                                          |
| In sequence, the display shows HOURS (0 - 23), MINUTES (0 - 59), DAY (1 - 31), MONTH (1 - 12), |
| YEAR (0 – 99).                                                                                 |
| Each parameter is set with the PLUS and MINUS keys                                             |
| Confirm by pressing It returns automatically to the normal working.                            |

### 4) PRINT

To press the key BLOCK to print the displayed weight. The function is not available when there is no printer.

L<sub>୲∸┑</sub>ᢧ

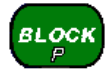

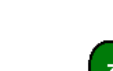

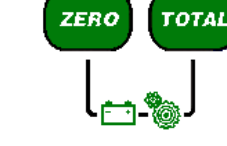

TOTAL

### 6 PROGRAMMING RECIPES

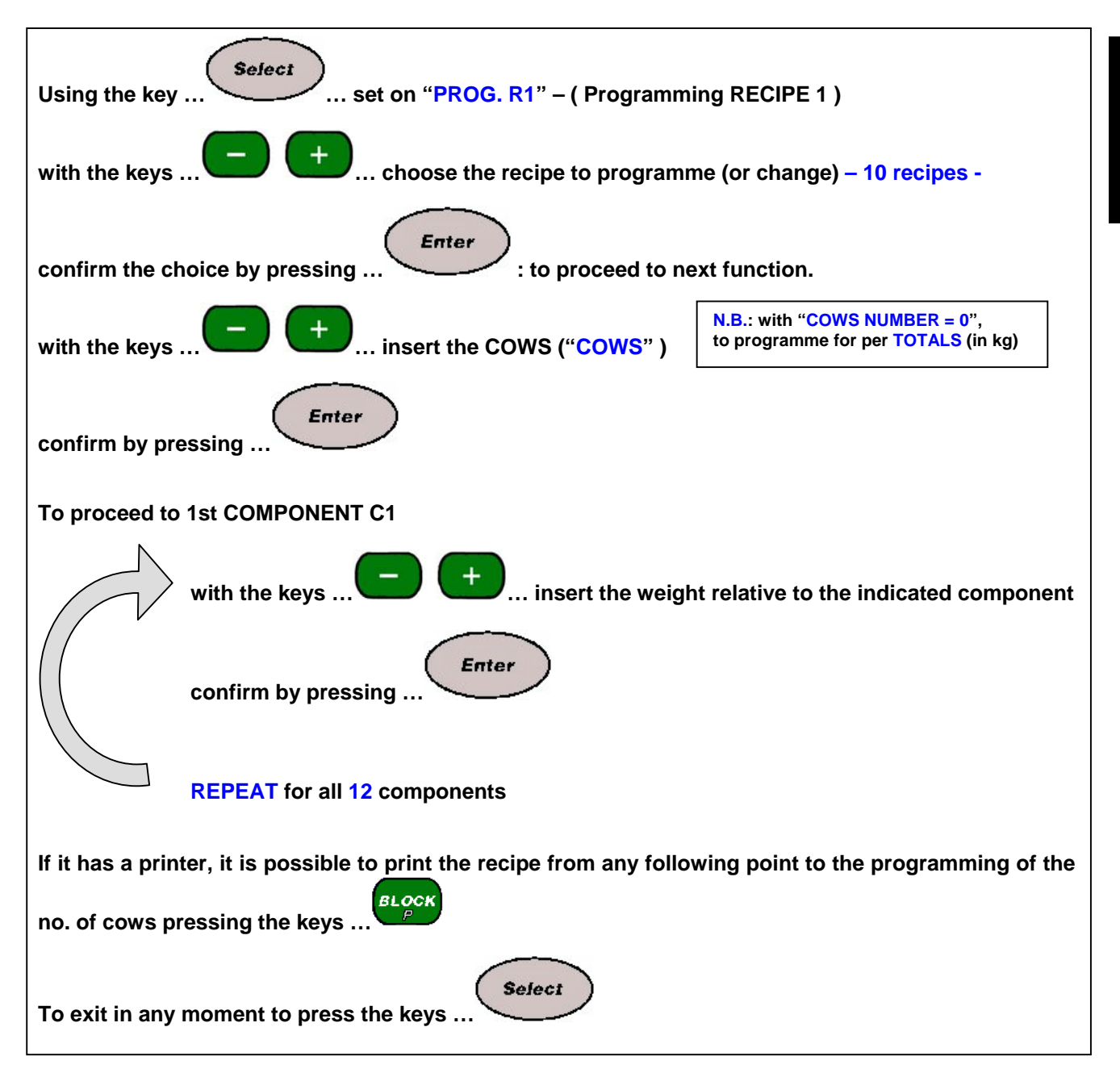

### **7 EXECUTION RECIPES**

| Using the key set on "EXEC. R 1" – ( Execution RECIPE 1 )                                                                                  |
|----------------------------------------------------------------------------------------------------|
| with the keys                                                                                                    |
| confirm the choice by pressing                                                                                                    |
| If the recipe is programmed for COWS                                                                                                    |
| with the keys + it is possible to change the number of cows "COWS "                                                                        |
| confirm by pressing                                                                                                    |
|                                                                                                    |
| If the recipe is programmed for TOTALS                                                                                                    |
| leave the NUMBER of COWS "COWS "to Zero and confirm by pressing                                                                            |
| If you want to modify the order of intake, you can move in correspondence of the component to load with the keys                           |
| If the microcomputer is connected to the printer, once you have finished loading, the print starts automatically.                          |
| The microcomputer returns to the MANUAL working.                                                                                           |
| N.B.                                                                                                    |
| If during the performance, you wish to make a suspension (stop weighing) press the key BLOCK To resume execution press the same key again. |
| MOVING COMPONENT:<br>Moving to the next, or previous, ingredient by using the PLUS and MINUS keys does not store any weighing.             |
| Moving to the next by using the key ENTER, to confirm the weighing value and to Enter memorise.                                            |

### **8 SETTING OF THE PARAMETERS**

### 8.1 ACCESSING THE PASSWORD MENU

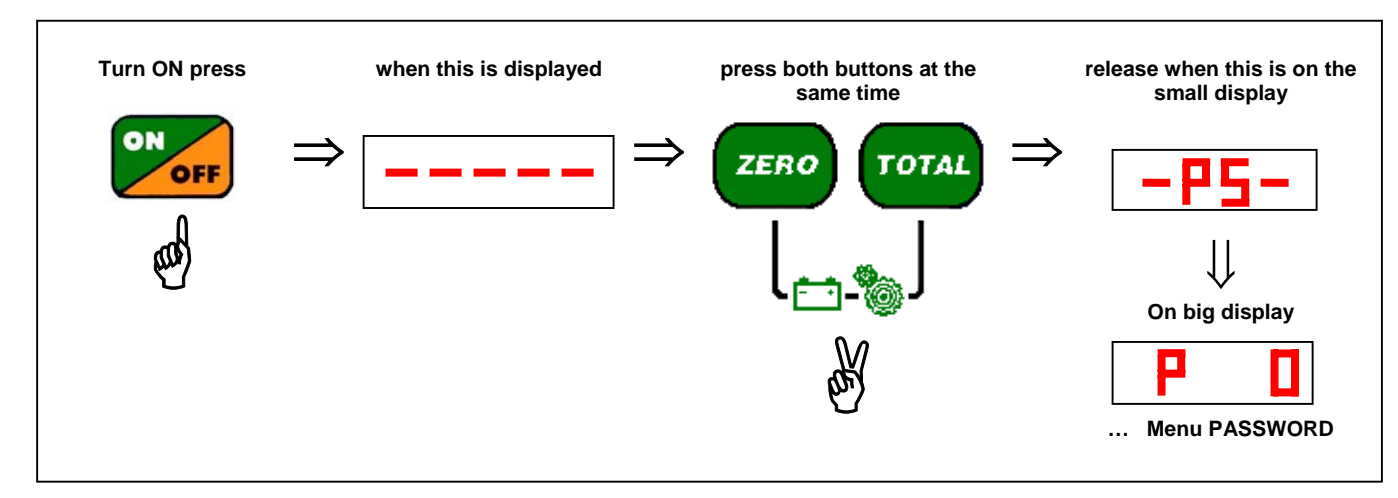

### 8.2 SETTING OF THE PASSWORD

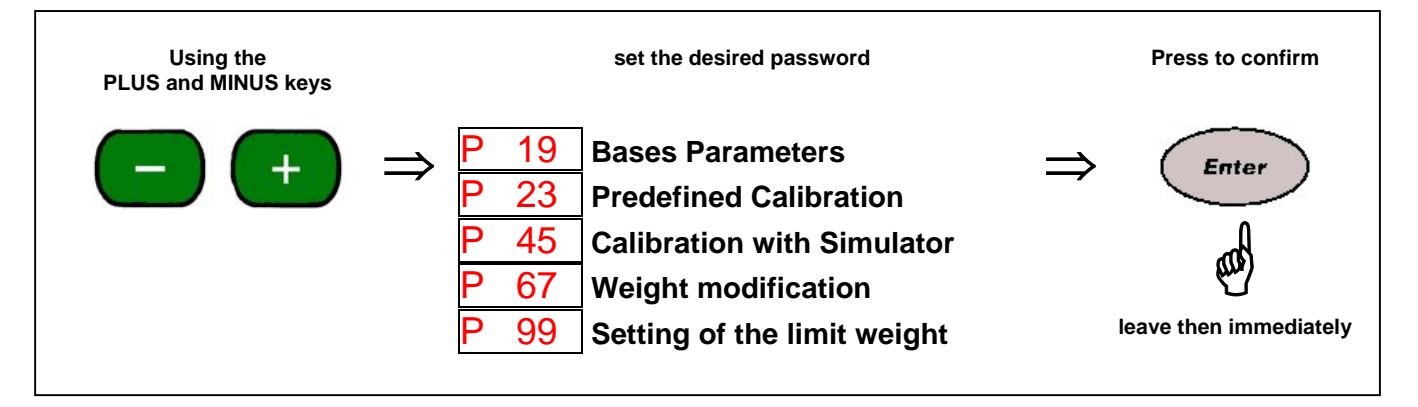

### 8.3 TO GET OUT OF THE PASSWORD MENU

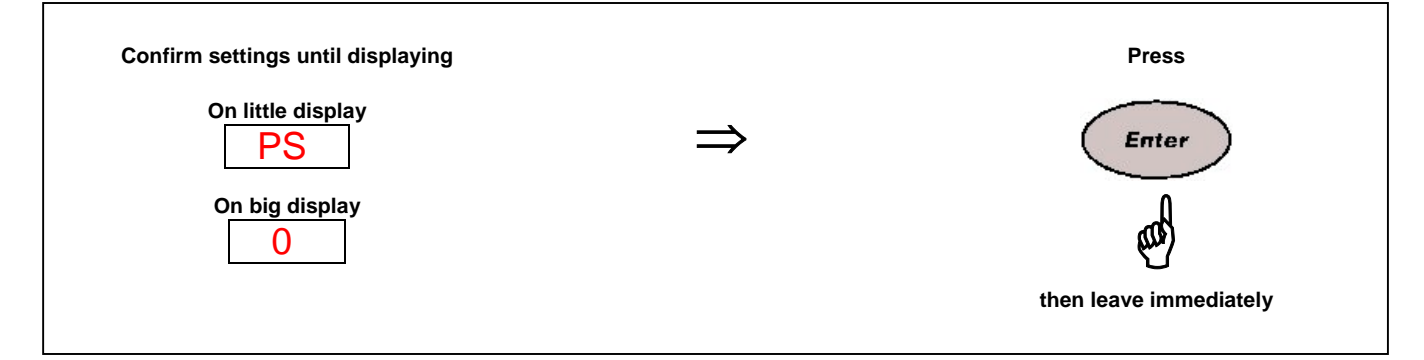

### 8.4 BASES PARAMETERS – Password 19 –

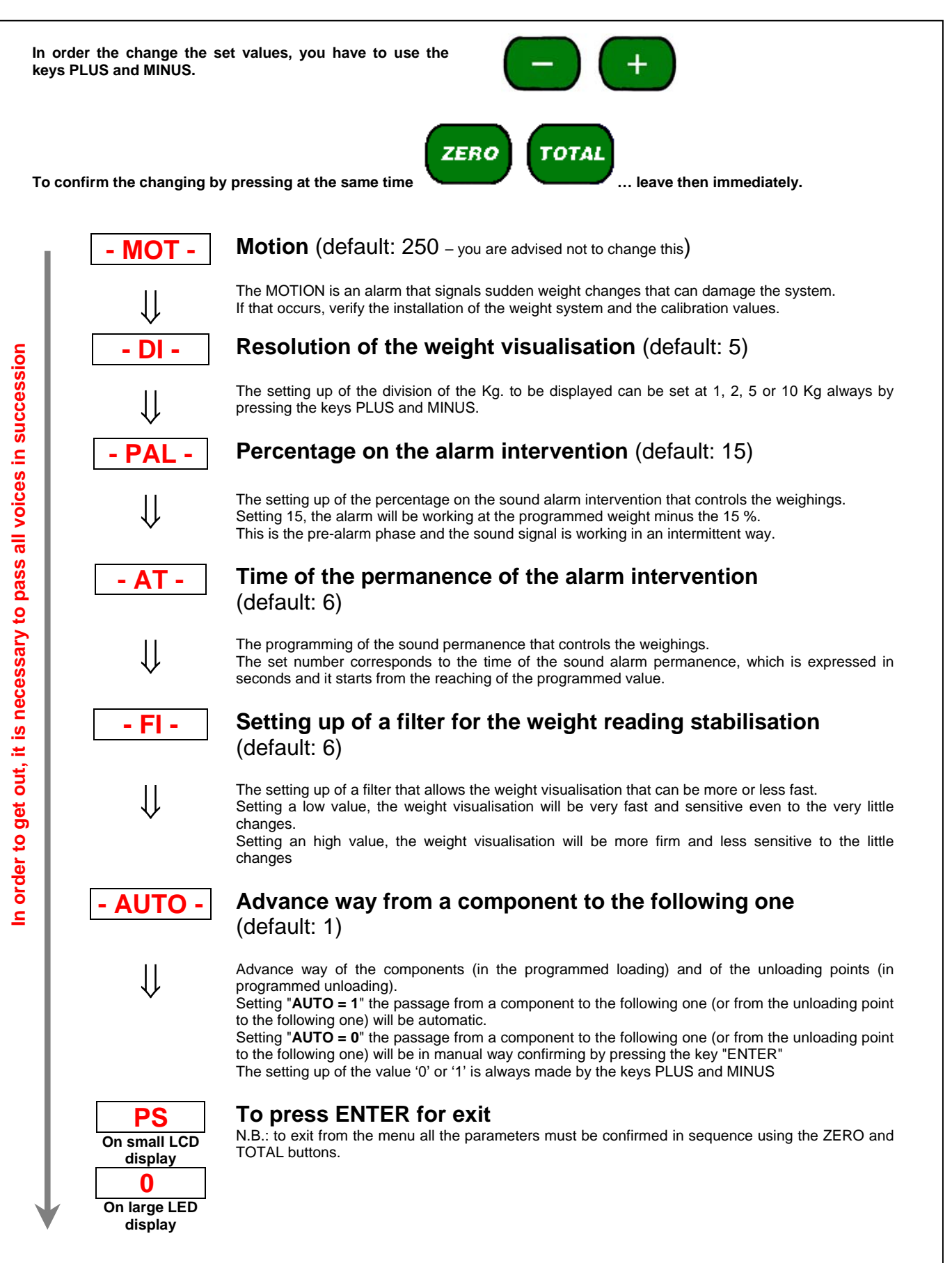

### 8.5 PREDEFINED CALIBRATION - Password 23 - "- FCAL -"

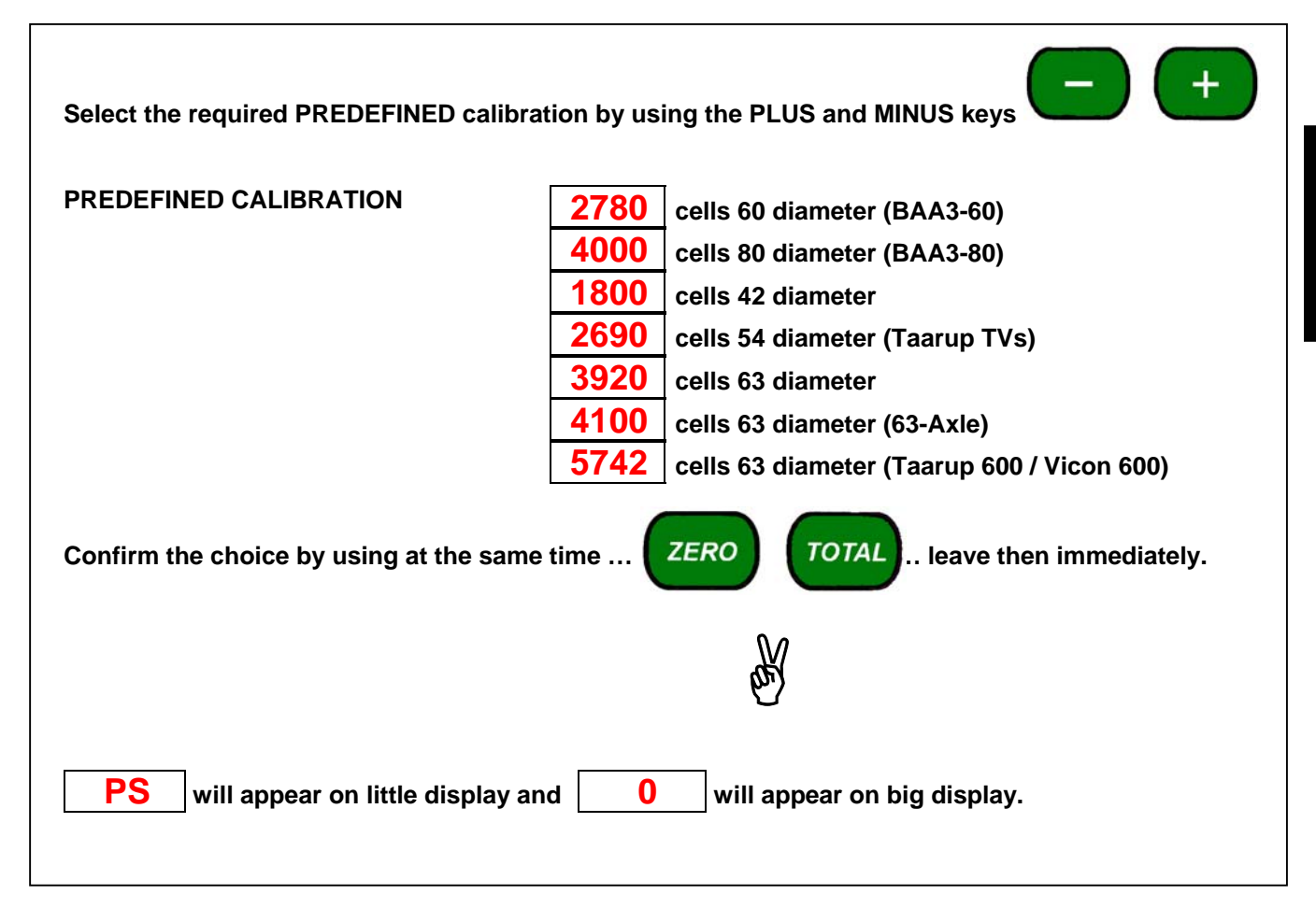

### 8.6 CALIBRATION WITH SIMULATOR - Password 45 - "- CAL -"

| - C1 - is displayed                                                                                                    |
|----------------------------------------------------------------------------------------------------|
| Move the simulator lever to the ZERO position.                                                                                                    |
| Press at the same time the keys <b>ZERO TOTAL</b> leave then immediately.                                                                                                    |
| - C2 - is displayed and immediately after it is displayed the current calibration value XXXX                                                                                 |
| Setting the calibration required by using the PLUS and MINUS keys                                                                                                    |
| Move the simulator lever to the CAL position.                                                                                                    |
| Press at the same time the keys                                                                                                    |
| £r¥                                                                                                    |
| <b>End</b> is displayed                                                                                                    |
| <b>PS</b> will appear on little display and <b>0</b> will appear on big display.                                                                                             |
| To check correct setting turn OFF and then turn ON the microcomputer, move the simulator to the ZERO position, calibrate and then move the simulator lever from ZERO to CAL. |
| The microcomputer should display the last value just set.                                                                                                    |

### 8.7 WEIGHT MODIFICATION (-10% to +10%) – Password 67 – "- CPC-"

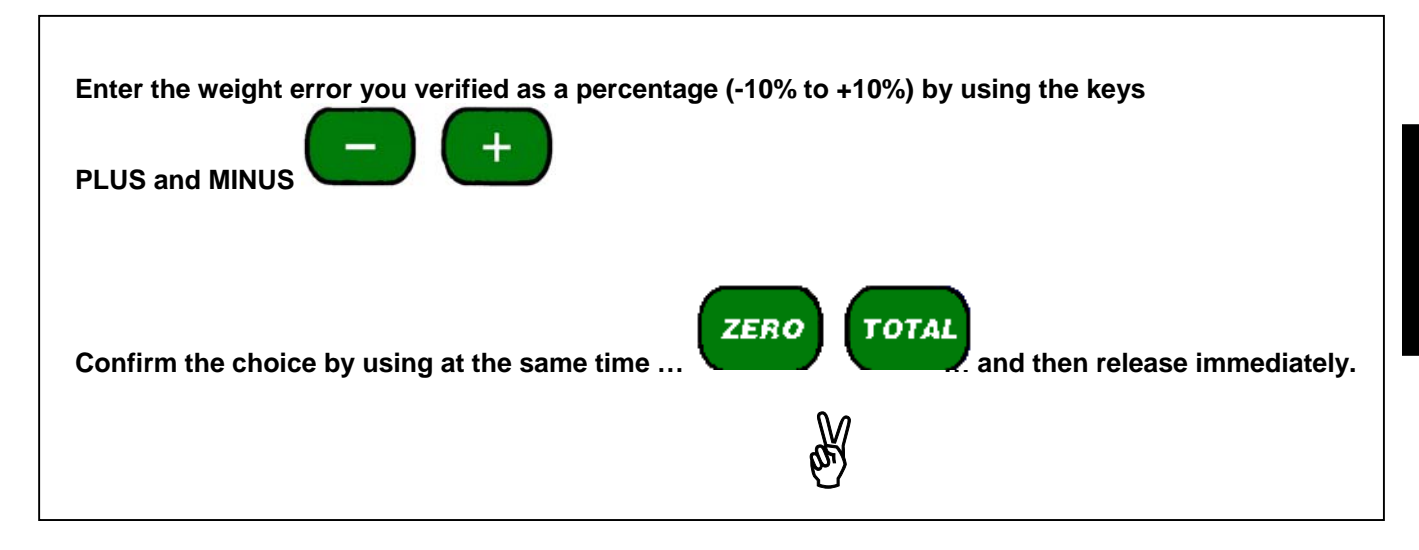

### 8.8 SETTING OF THE LIIMIT WEIGHT – Password 99 – "- OF -"

| Set up the weight limit by using the PLUS and MIN<br>(Default: 14,000 kg) | NUS keys.                          |
|---------------------------------------------------------------------------|------------------------------------|
| Confirm the choice by using at the same time                              | ZERO TOTAL leave then immediately. |
|                                                                           |                                    |

### **9 OPTIONAL ACCESSORIES**

### 9.1 PRINTER

- It is connectable to every microcomputer fitted with a suitable printer port.
- Possibility to define the customer's headline, name, address, company title etc...
- Watertight case IP65 for critical environment.
- Low cost of maintenance.
- Operating temperature from 0 to 50°C
- Thermal roll paper, width 57,5 mm, max. diameter 50 mm
- In accordance with EEC directives
- During the manual working, it is possible to print the current weight value (TOTAL and/or PARTIAL) with date and time pressing the PRINT key
- During the execution of loading or unloading with programme, the RECIPE or the UNLOADING programmes are automatically printed at the end of the process.
- The LOADING and UNLOADING programmes that are stored on the weight system can be printed by pressing the PRINT key at the end of every programming or at the end of a simple visualisation of the stored programme.
- In order to get the advancing of the paper by hand, press the red key on the printer panel.
- The printer is automatically activated immediately after the weighing system is switched on (if it is connected).
- If the printer is not correctly identified, the message "TEST PRINTER" is displayed. The message remains until the problem is solved.
- Check the possible causes of the problem that normally are due to the wrong connection of the cable or the power supply voltage. If the problem is not solved, contact the customer service.
- In order to go on, to ignore the printer, press the PLUS key for 5 seconds; the weight system will normally work without taking into consideration the printer connection.
- If the printer is not connected to the microcomputer, the respective starting TEST are not considered and the scale switches-on normally.
- To gain the access to the time regulation present on the weight system, press the PRINT & MINUS (-) keys together immediately after the switching on.
- It will be displayed in succession TIME(0 24), MINUTES (0 60), DAY (1 -31), MONTH (1 12), YEAR (1980 2080).
- The setting up of every parameter is done by the PLUS (+) and MINUS (-). The set up value is confirmed pressing the TOTAL & ZERO keys together.
- At the end of the programming, you pass automatically to the normal working mode.
- In order to display the time and the date, press the TOTAL & MINUS (-) keys together: the current time and date that will used on the print-out will appear.

#### 9.2 DISPLAY REMOTE

- Dimensions 245 x 125 x 50
- Red LED display high efficiency 60 mm high.
- Display visibility: more than 20 meters.
- Weight reading up to 19.999 Kg.
- Metal watertight case IP65 protected against radio frequency noises.
- Simple and direct connection to the microcomputers.
- Data that is displayed by the microcomputer LED is repeated on the REMOTE display.

### **10 SEARCH FOR FAULTS**

#### **10.1 HOW TO FIND OUT THE DAMAGED COMPONENTS**

#### 10.1.1 Check the working of the indicator

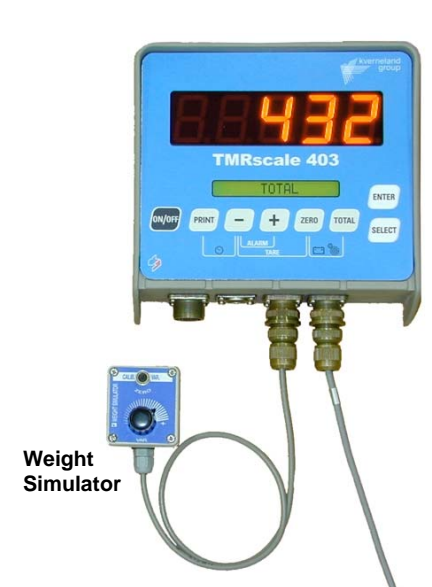

a) Connect the WEIGHT SIMULATOR (calibrator) with the lever in position "Var" (varying) to the connector SENSORS of the indicator.

b) Do the TARE by pressing at the same time the keys MINUS and ZERO.

c) The scale has to become stable displaying "0" kg.

d) Verify the correct working of the scale by turning the WEIGHT SIMULATOR knob (the clockwise increases the weight, the counterclockwise decreases the weight).

IF EVERYTHING WORKS CORRECTLY, THE INDICATOR DOES NOT HAVE ANY PROBLEM AND IT IS NECESSARY TO GO ON WITH THE FOLLOWING CHECKS.

IF THERE IS A PROBLEM WITH THE SCALE INDICATOR, CONTACT THE SERVICE DEPARTMENT FOR ADVICE

#### 10.1.2 Check the JUNCTION CABLE and the JUNCTION BOX

- a) Open the JUNCTION BOX.
- b) Disconnect the SENSOR CABLES leaving connected only the cable that goes to the scale indicator (JUNCTION CABLE). Junction box
- c) Connect the WEIGHT SIMULATOR using the proper adapter in the place of one sensor.
- d) Do the TARE by pressing at the same time the keys MINUS and ZERO.
- e) The scale has to become stable displaying "0" kg. Weight Simulator
- f) Verify the correct working of the scale by turning the WEIGHT SIMULATOR knob (the clockwise increases the weight, the counterclockwise decreases the weight).

REPEAT THE TEST BY CONNECTIN THE WEIGHT SIMULATOR IN THE PLACE OF EACH SENSOR CABLE/LOAD CELL

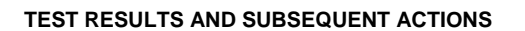

- 1) If the function is correct, the JUNCTION CABLE and the JUCTION BOX do not have any problems, it is then necessary to check each LOAD CELL and SENSOR CABLE.
- 2) If the working is correct only for some positions, this is probably due to the JUNCTION BOX (try to replace it).
- 3) If the working is not correct, it is necessary to replace the JUNCTION CABLE (and perhaps also the JUNCTION BOX)

n 🖻 🕀 m

### 10.1.3 Check the LOAD CELLS and SENSOR CABLES

- a) Open the JUNCTION BOX.
- b) Connect only one SENSOR CABLE/LOAD CELL and the cable that goes to the indicator (JUNCTION CABLE).
- c) Do the TARE by pressing at the same time the keys MINUS and ZERO.
- d) The scale indicator has to become stable by displaying "0" kg.
- e) Verify the correct working by trying to load cell (the displayed weight is not indicative but it has to be stable).
- f) Check SENSORS CABLES for signs of damage

   damaged cables can be repaired by splicing and heat shrink sealing.

REPEAT THE TEST BY CONNECTING EACH LOAD CELL/SENSOR CABLE INDIVIDUALLY.

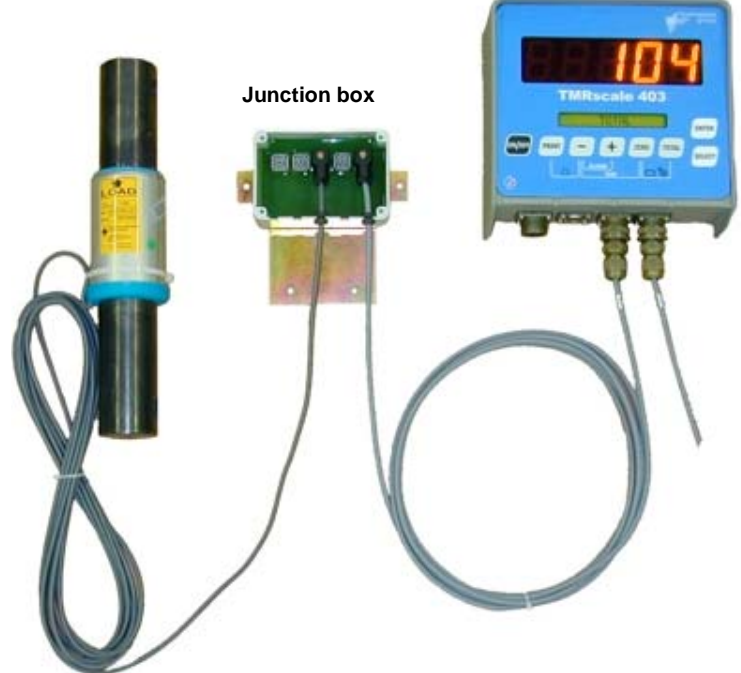

### **10.2 SOME PARTICULAR SITUATIONS**

|                                                                         | CAUSE                                                                                                    | SOLUTION                                                                                                    |
|-------------------------------------------------------------------------|----------------------------------------------------------------------------------------------------|----------------------------------------------------------------------------------------------------|
| MOTION ALARM                                                            | The signal coming from the load cells<br>shows sudden and important weight<br>changes.<br>A connection cable or a load cell<br>does not work correctly.                                                                                                    | Solution1: do the TARE (MINUS+ZERO).<br>Solution2: do the calibration with<br>password 23 o 45 and then do the TARE<br>(MINUS + ZERO).<br>Solution3: follow the procedures to<br>check the CABLES, JUNCTION BOX and<br>SENSORS.        |
| IT DOES NOT SWITCH ON                                                   | The power supply does not reach the microcomputer.                                                                                                    | Solution1: check very carefully the<br>power connection cable.<br>Solution2: check the efficiency of the<br>power supply system (minimum 9 Volts /<br>0.5 A ).<br>Solution3: ship the microcomputer to<br>manufacturer for the repair. |
| OVERRANGE ALARM                                                         | The microcomputer can not read the<br>signal of the load cells: the load cell<br>connection cable does not work<br>correctly.<br>A connection cable or a load cell<br>does not work correctly.<br>The signal coming from the sensors<br>is out of the valid "RANGE" (see the<br>password 99) | Solution1: do the TARE (MINUS + ZERO).<br>Solution2: do the calibration with the<br>password 23 o 45 and then do the TARE<br>(MINUS + ZERO).<br>Solution3: follow the procedures to<br>check the CABLES, JUNCTION BOX and<br>SENSORS.  |
| LOW BATTERY ALARM                                                       | The power to the microcomputer is<br>lower than the fixed value.                                                                                                    | Solution1: check the condition and function of the battery.<br>Solution2: check the CABLES that supply the power from the BATTERY to the MICROCOMPUTER.                                                                                |
| UNSTABLE weight<br>The weight reading fluctuates<br>tens or hundreds kg | The signal coming from the load cells<br>is jammed: a cable or a load cell does<br>not work correctly.                                                                                                    | Solution1: follow the procedures to check the CABLES, JUNCTION BOX and SENSORS.                                                                                                    |

### **11 WARRANTY**

The supplier makes the following guarantees for equipment that it manufactured bearing its factory mark or serial number: that the materials used are free of defects, that the equipment was properly manufactured and will function properly. During the warranty period, the supplier undertakes to see to the repair or replacement, F.O.B. the factory, of parts defective due to material or manufacturing defects, so long as said parts are delivered to the factory freight prepaid.

The warranty excludes deficiencies or defects caused by improper use of the equipment, inadequate maintenance, modifications made without authorisation from the manufacturer and normal wear.

The manufacturer excludes responsibility and compensation for direct or indirect damage to persons, objects or production, even as a consequence of the defective functioning of the supplied equipment or of defects of materials or manufacture.

### **NOTES:**